# KP-15J2WD-A

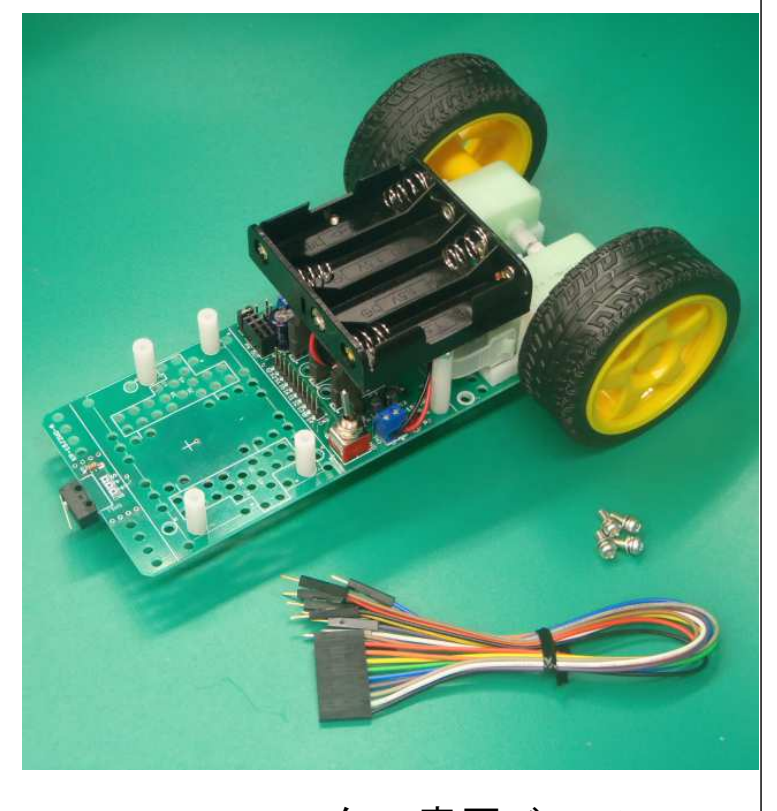

2 W D モーター車両ベース 取扱説明書 <sup>第1版</sup>150604 -1-組み立て作業の前に、パーツが揃っているか、 写真を参考にご確認ください。 ■付属パーツ □ 1.本体基板(部品実装済み) × 1

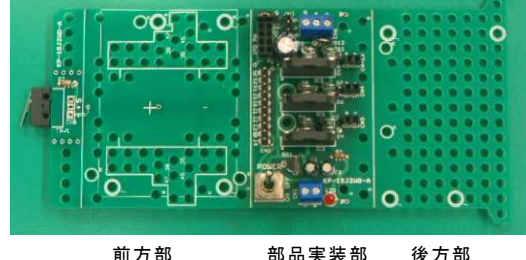

(ユニバーサルエリア) 中 山 天 表

□ 2. DCモーター(左用) × 1
□ DCモーター(右用) × 1
□ 3. QIケーブル(10ソケット-1プラグ×10) × 1
□ 4. 電池ボックス(単3×4) × 1
□ 5. ゴムタイヤ × 2

(ユニバーサルエリア)

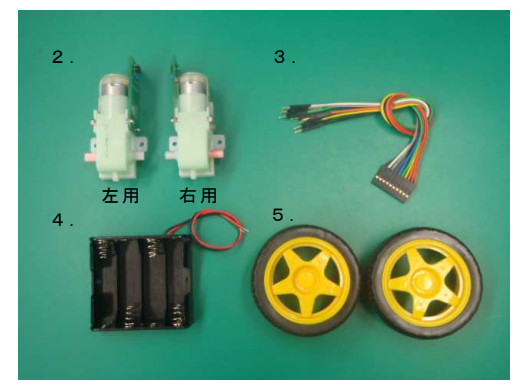

■概要

3系統のDCモータードライバを搭載した2輪駆動の車両ベ ースキットです。lchigoJamなどのCPUボードと組み合わせる ことで、自律走行する車両の製作が可能です。

別売りの接触&赤外反射センサー、PSD測距センサーなど が取り付け可能なので、壁伝いマウスやライントレースカー などの製作用ベースとしても使用できます。またユニバーサ ルエリアを使用してタミヤ製のパーツを取り付けて機能を拡 張することもできます。(拡張用のモータードライバ1系統 あり)

| ■仕様           |                             |
|---------------|-----------------------------|
| 電源電圧          | DC 6.0V(単3電池×4本)            |
| 動作時電流         | 250mA (DCモーター駆動時)           |
|               | 30mA(DCモーター停止時)             |
|               | ※IchigoJam基板実装、接続時          |
| 出力            | DCモータードライバ 3系統              |
|               | ※DCモーター出力電圧 約3.0V 、最大出力電流1A |
|               |                             |
| 入力            | 2系統                         |
|               | ・マイクロスイッチ 接点入力              |
|               | ・汎用端子(3P)                   |
| 外形サイズ         | 約 W200×D120×H62 mm          |
|               | ※タイヤ、電池ボックス、センサーを含むサイズ      |
| 対応CPUボード      |                             |
| ・こどもパソ        | コン lchigoJam(イチゴジャム)        |
| • Arduino UN( | ) Rev3                      |
| ※要Qlケー        | ブル 3S-1P×3 [311-309] ×1     |

lchigoJamなどのCPUボード及びそのプログラム開発に必要なものは本製品には付属していません。必要な機材は別途お買い求めいただきますようお願いいたします。

- 2 -

□ 6.スペーサ(ねじ付き) 25mm × 2
□ 7.スペーサ(ねじ無し) 15mm × 4
□ 8.M3 ナット × 6
□ 9.M3×8 ねじ × 14
□10.キャスター 固定用マジックテープ × 1
□ .キャスター × 1

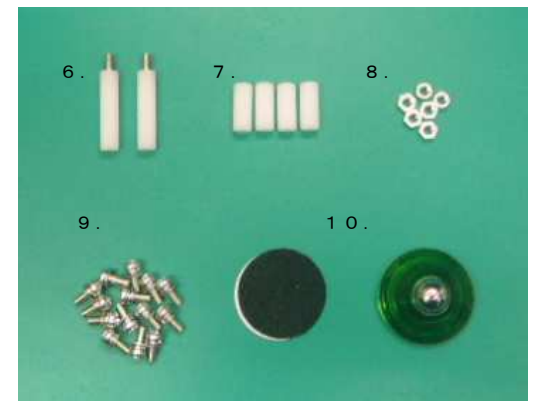

※写真のパーツは製造ロットにより性能に影響しない範囲で部品の色、形状 など細部が異なる場合があります。

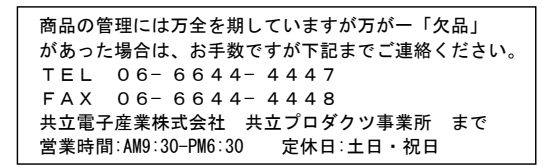

※こどもパソコン lchigoJam(イチゴジャム)は以降「lchigoJam基板」と表記します。

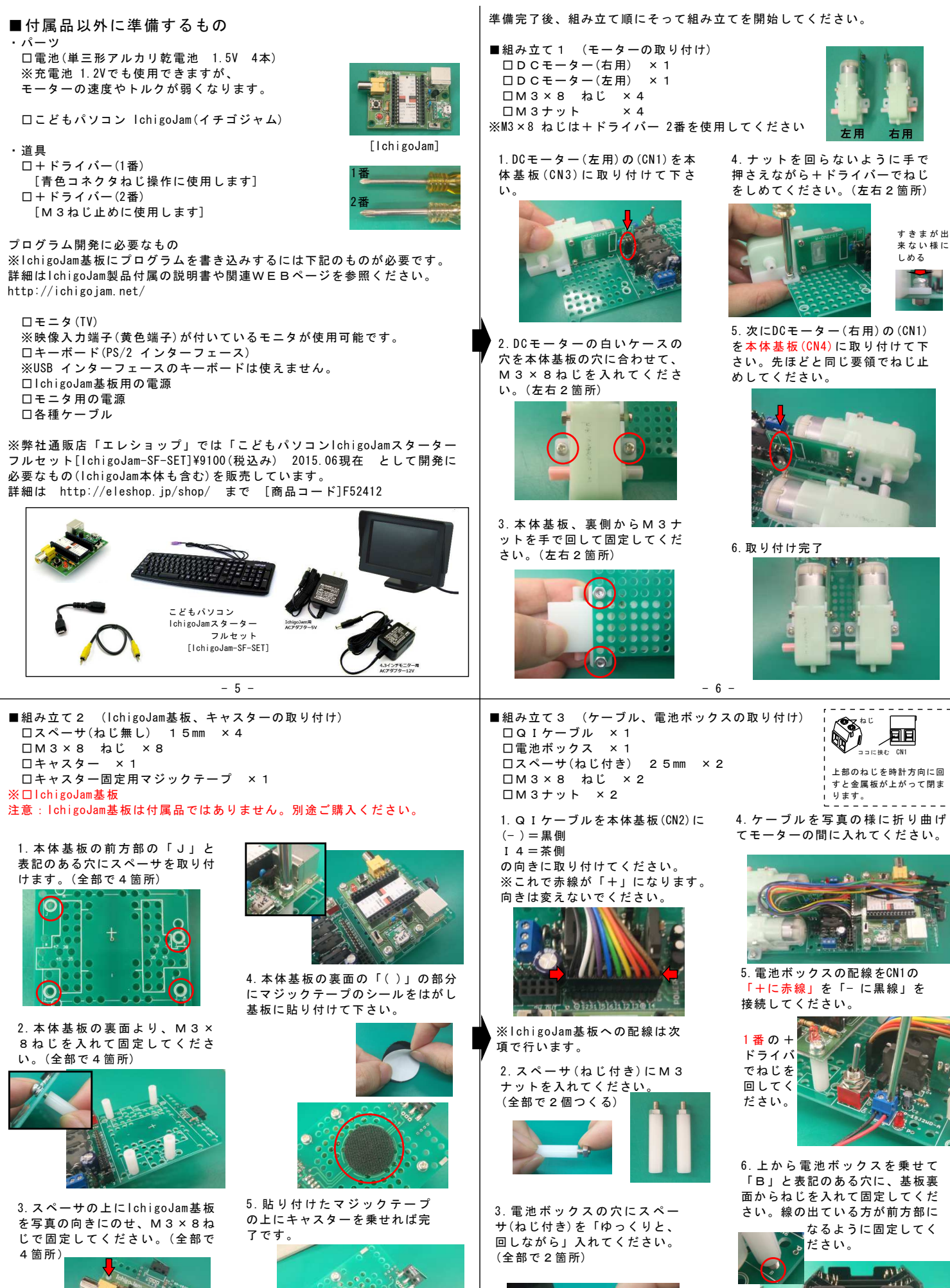

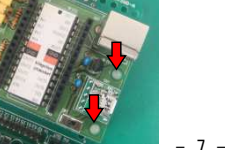

- 8 -

■組み立て4 (IchigoJam基板への配線)

付属のサンプルプログラムを実行するために、まず下記の通りに配線を接 続してください。

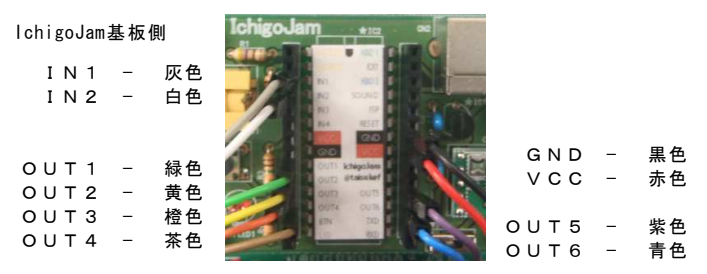

本体基板(CN2)側は、14側が茶色、(-)側が黒色になっているか確認ください。

■組み立て5 (タイヤの取り付け) □タイヤ ×2

モーターの軸にタイヤを差し込みます。モー ターの軸の形とタイヤの軸の形を合わせて押 し込んでください。(左右とも同じ)

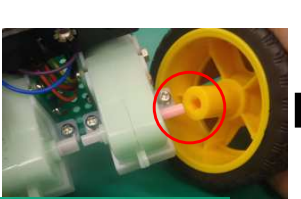

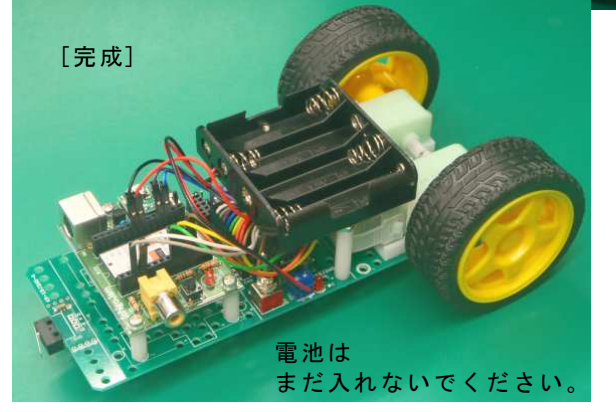

- 9 -

以上で、組み立ては完了です。

■IchigoJam基板が正常に動くか確認

lchigoJam基板の電源スイッチ(SW1)をONにする 下記のような表示がでればOKです。

IchigoJam 0.9.7 by @taisukef OK

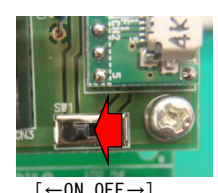

※表記数字(0.9.7)の部分はバージョンによって異なる表示が出ます。

表示が出ない場合は、IchigoJam基板が正常に動作していません。 すぐに電源をはずして各配線接続、電源の配線、電圧などをもう一度よく 確認してください。

組み立てキットを使用したlchigoJam基板の場合はハンダ不良などがあ る可能性もあります。もう一度よく確認してみましょう。

正しく表示された場合は、キーボードから下記のように入力して、 lchigoJam基板の赤LEDが点灯するか確認してください。

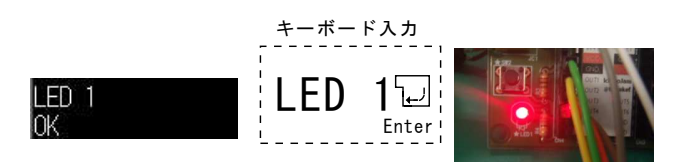

キーボードから下記のように入力して、IchigoJam基板の赤LEDが消 灯すればOKです。

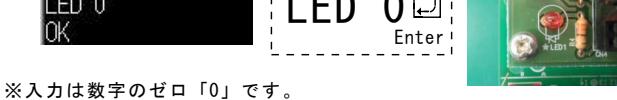

英文字の「〇」オーと間違えないようにしてください。

ここまでうまく動作していれば、開発環境、IchigoJam基板の動作は問 題ありません。 ■IchigoJam基板を使うための準備

lchigoJam基板は買ってきた状態ではプログラムは入っていません。

モーターを動作させるためのプログラムは自分で書き込む必要があります。 プログラムを書き込むために、下図を参考にキーボード、モニタ、電源を 接続してください。

- ・モニタは家庭用のテレビでも使用できます。
- ・IchigoJam基板の電源(DC5V USB)はPCのUSB端子などでも供給できます。

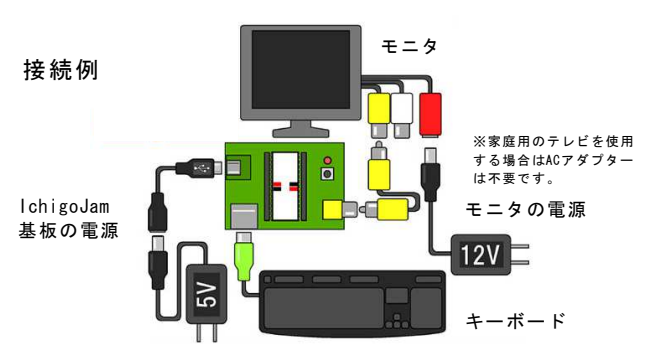

### ■電源について

電源を電池にした場合、万一、急な電圧低下が起こった場合、表示されて いるプログラムが消える場合が考えられます。プログラム開発時は安定的に 供給できる電源を用意してください。

「SAVE」コマンドを実行しないとキーボードで入力した表示データは保存 されません。電源電圧が低下するとそのまま消失してしまいますのでご注意 ください。

プログラム入力時は本体基板(KP-15J2WD-A)側の電源は不要です。電池を抜く、または電源スイッチ(SW1)を[OFF]にする。または「VCC」端子赤線の配線を抜いて他と接触しないように[P]待避穴に差し込むなどで電源の+ラインが接続されないようにしてください。

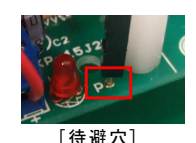

・基本的な操作手順についてはIchigoJam基板関連のWEB サイトをご参照ください。(http://ichigojam.net)

- 10 -

■作成するプログラムの概要

本体基板前方部にはマイクロスイッチ(TSW1)が取り付けられています。 このスイッチを利用してスイッチが押されたら(障害物にぶつかったら)動 作を変えるプログラムを作成してみましょう。

本体基板接続コネクタ(CN2:S1)灰色の線をlchigoJam基板の(IN1)に接続できているか確認してください。これでマイクロスイッチの信号が lchigoJam基板で分かるようになります。

マイクロスイッチの「S」端子は通常「Hレベル」3.3Vです。 スイッチが押されてONになると「Lレベル」OVになります。 ※以降「Hレベル」=「H」、「Lレベル」=「L」と表記します。

DCモーターの制御は下記の通りです。 制御信号は2系統あり各信号を(L,L)(L,H)(H,L)(H,H)の4種類の 組み合わせにより動作を変えることができます。

【前進する場合は】 右モーター: I1,I2[CN2]制御信号 :出力[CN4] I1=H(3.3V),I2=L(0V) :M(+)+,M(-)- 正転

左モーター: |3,|4[CN2]制御信号 :出力[CN3] |3=L(0V),|4=H(3.3V) :M(+)-,M(-)+ 逆転

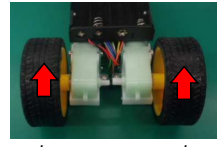

※左右はお互い逆向きにモーターが取り付けられているので、制御信号 は反対になります。(回転方向はお互いに逆)

【向きを変えるには】 向きを変えたい側のモーターのみ後ろ向きに進むように回転させます。 右モーターは前向きで[正転]なので[逆転]することで右方向に向きを変 えます。

右モーター: I1, I2[CN2]制御信号 :出力[CN4] I1=L(0V), I2=H(3.3V)

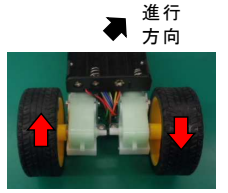

左モーター: I1, I2[CN2] 制御信号 :出力[CN3] I3=L(0V), I4=H(3.3V)

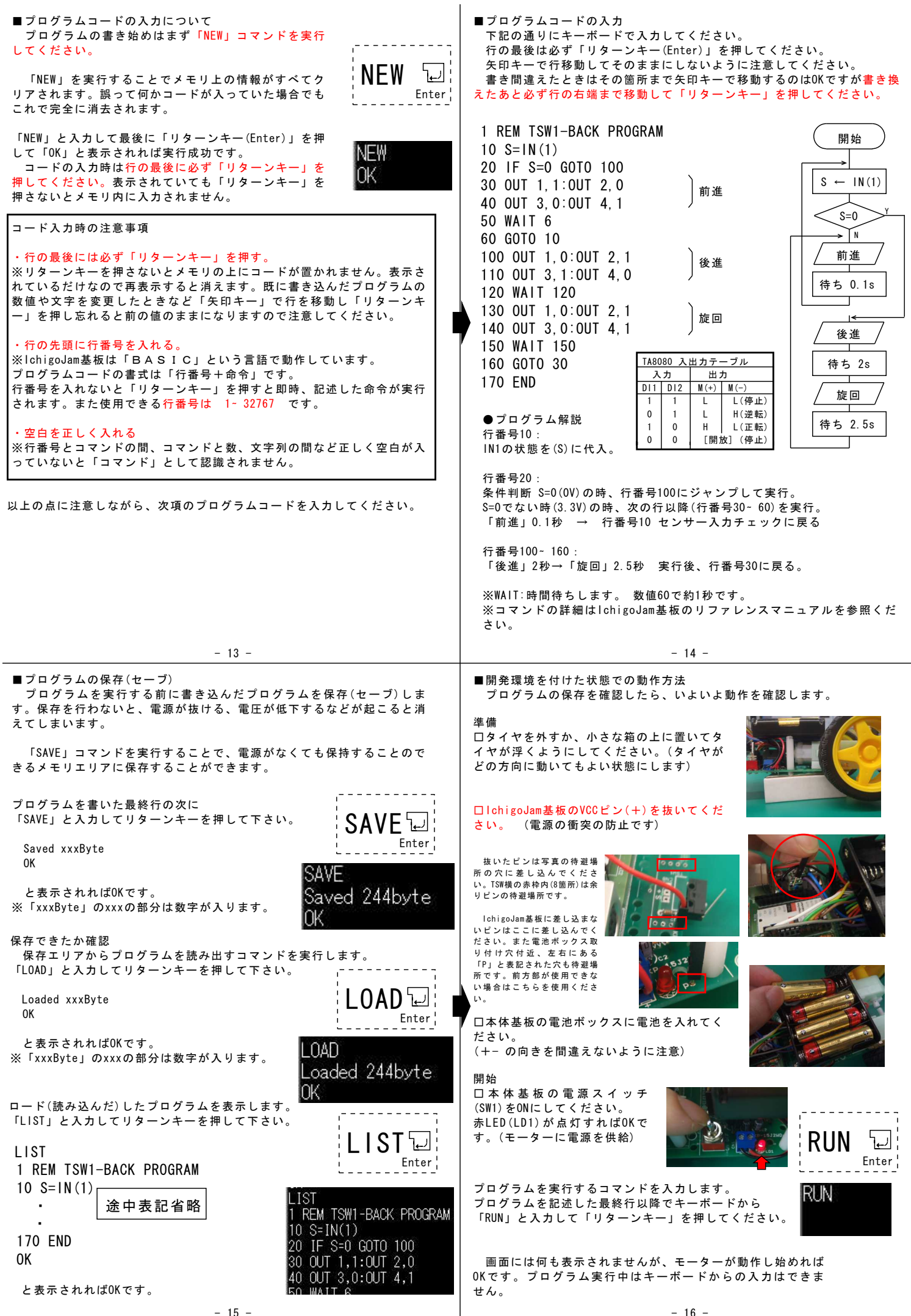

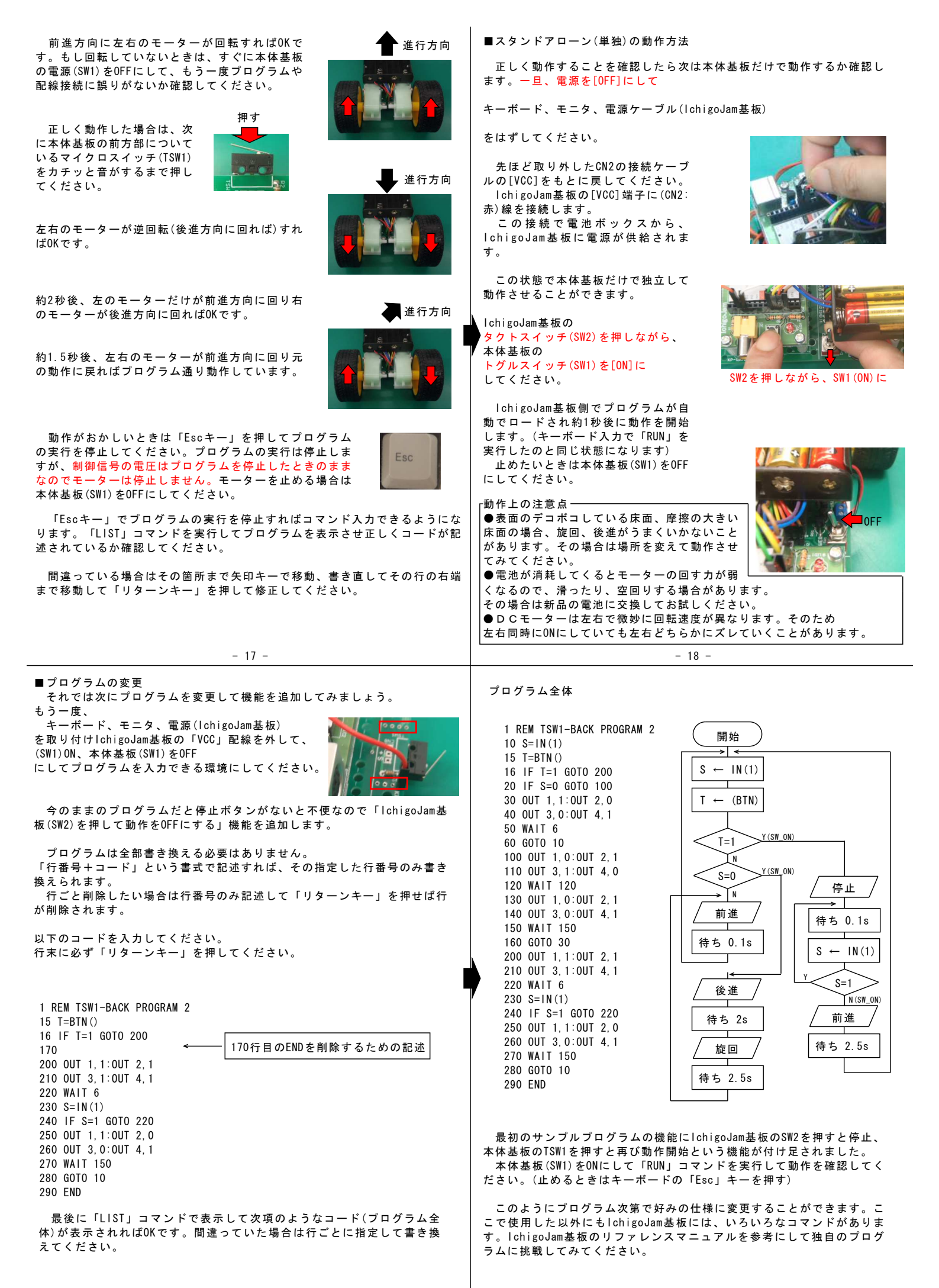

# **非公開**(製品版説明書に記載されています。)

■お取り扱いについて

本製品は、配線をお客様自身で行う、DIY要素の強い製品です。 誤った配線、配線作業中の金属部分、回路部分への短絡などで、 lchigoJam基板、本体基板が破損する可能性が非常に高くなっています。 取り扱いには細心の注意を払っていただけますようお願いいたします。

長期間使用しないとき、配線作業時は電池を取り外してください。

モーターが動いていなくても電力は消費しています。 使わないときは、SW1を[OFF]にしてください。

電子部品・基板が濡れると故障の原因になります。 水に浸かったり、濡れたりしない所でご使用ください。 ■IchigoJam基板のBASICプログラムについて

プログラムに関しまして下記のようなお問い合わせ

「プログラムが動かないので見て欲しい」 「 x x したいのだがどうコードを書けばよいのかおしえてほしい」 「コマンドの意味を教えて欲しい」

などのソフトウェアのご質問はご回答はいたしかねます。 またハードウェアに関しましても同様といたします。

lchigoJam基板に関しましては、WEBの公式サイト等の情報を参照いただき ますようお願い申し上げます。

公式サイト http://ichigojam.net/

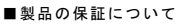

- 本製品およびそれらを構成するパーツ類は、改良、性能向上のため予告なく仕様、外観等を 変更する場合があることをあらかじめご了承ください。
- ・本製品は基板完成品ですが、配線、ねじ止めを必要とする組立キットです。製作作業中の安全確保のため本書をよくお読みになり、正しい工具の使用・手順を守ってください。
  ・完成品でない商品の性格上、組み立て後にお客様が期待される性能・品質・安全運用等の保証はできません。完成後はお客様(組立作業者)ご自身の責任のもとでご使用ください。
  ・本製品は機器への組込み他、工業製品としての使用を想定した設計は行っていません。また、お料用にお用する店を開始の場面につきましてだけが出す。

た、本製品に起因する直接、間接の損害につきましては当社修理サポートの規定範囲を超えて の補償には応じられません。

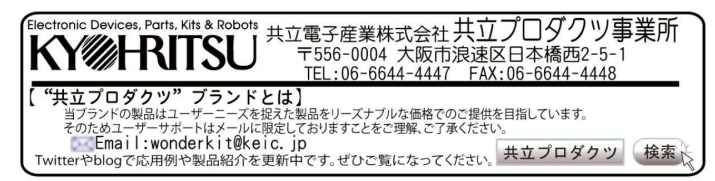

### 「PSD測距センサを取り付ける」 応用編 ※応用編に必要な部品は本製品には含まれていません。

PSD測距センサは赤外線を用いて対象物までの距離を測ることのでき るセンサです。このセンサを使用すれば対象物に対して非接触で検知でき るようになります。また対象物までの距離が判定できるので自由に判定位 置(約3~80cm)を調整することができます。

L金具を使用し、本体基板の「38」と記載のある穴位置にねじ止めすれ ば固定できます。写真を参考にねじ止め固定してください。

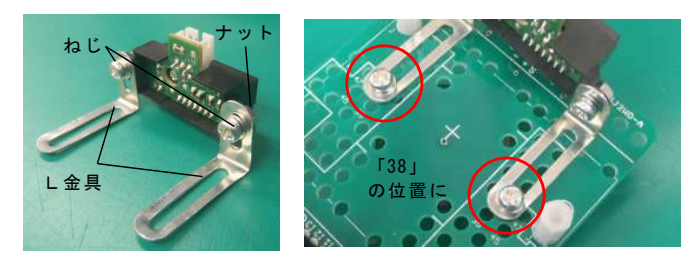

PSD測距センサは以下のように距離に応じた電圧を出力します。 本体基板(CN6)3P端子に、PSD測距センサのケーブルの赤(+)、黒(-)、黄 (S)にそれぞれ接続してください。

※下記資料はセンサーメーカーのデータシートからの抜粋です。

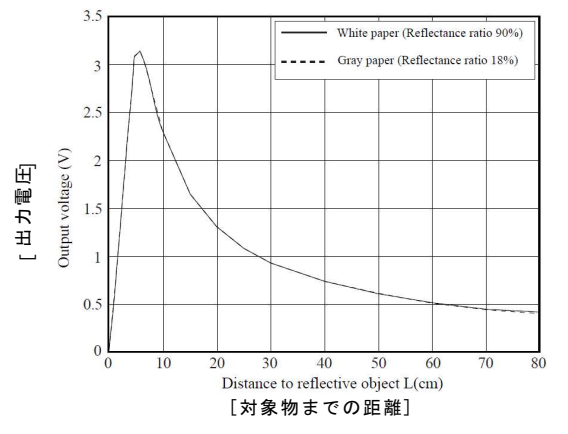

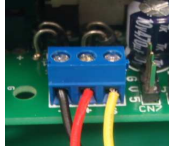

[CN6]取り付け

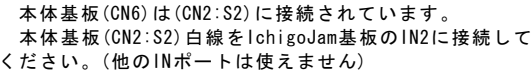

IN2は特別なポートでアナログ入力ができる仕様になっ ています。(0~3.3Vを0~1023の値に変換してプログラム 上で扱うことができます)

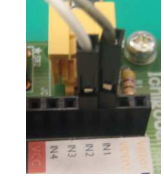

[IN2]取り付け

コマンドは「ANA()」を使用します。 例えば、17.5cmの距離の返される数値を計算する場合は、 グラフより距離17.5cmのとき1.5vなので、 (1023/3.3v)×1.5v = 465 という数値になります。 また、60cmのときは0.5Vなので (1023/3.3v)×0.5v = 155 という数値になります。 ※上記は理論値のため実測値とは差異がある場合があります。

赤外線による反射角度から計算される距離ですので、太陽光(赤外 線が多く含まれています)が直接当たる屋外では誤動作する恐れがあ ります。ご注意いただきますようお願いいたします。

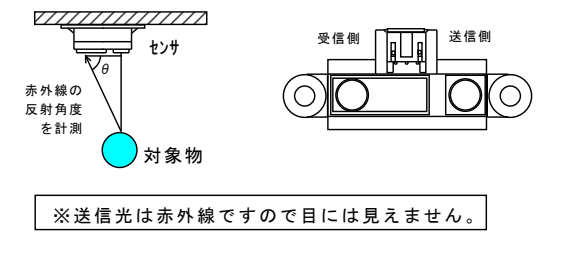

送信光は直進性が高く、ほとんど広がりません。 対象物が上下、左右にずれていると検出できません。 ご注意ください。

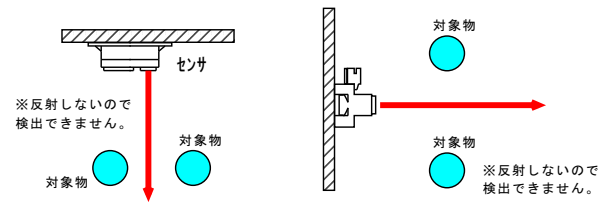

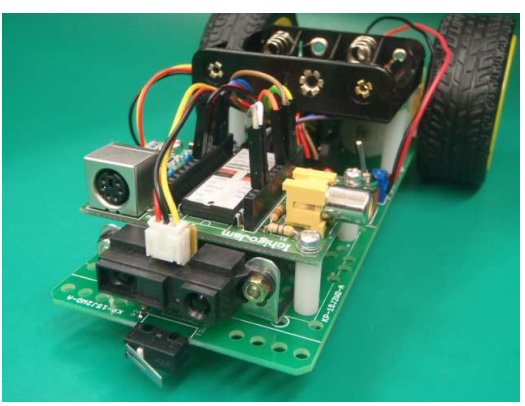

[PSD測距センサ取り付け例]

当工作例に必要なもの ロPSD測距センサ[GP2YOA21YKF6] ×1 [商品コード: 706311]

□PSD測距センサ用ハーネス[PSD-8NS] ×1 [商品コード: 706312]

□L金具 中[LANGLE-M] ×2 「商品コード: D6E361]

□ナベネジ M3×6 [mm] ×4 [商品コード: EAG411] [商品コード: C52312]10個単位販売 ロM3スプリングワッシャ ×4 [商品コード: ECQ318]10個単位販売

□M3ナット ×4 [商品コード : EAG414] [商品コード: C52314]10個単位販売 ※ねじ類はホームセンター等でも販売されています。 セムスねじの場合はスプリングワッシャを別途購入不要です。

※上記のパーツは弊社通販店「エレショップ」にてご購入いた だけます。[商品コード]はエレショップ内のコードです。 (商品情報は2015.06現在のものです。) 検索欄より商品コードを入力していただくことでスムーズに商 品を閲覧できます。

下記のコードを入力してください。 「対象物を17.5cm以内に検知すれば、バックして左に曲がる」仕様です。 動作を確認した後には、距離の値などを変更して自分なりにカスタマイズ してみましょう。

P14のサンプルプログラムに下記を追加すればOKです。

| 1 REM PSD-BACK PROGRAM             | ・ANA()コマンドは、端子(IN2)の電圧(0~3.3V)を0~1023 |
|------------------------------------|---------------------------------------|
| 10 A=ANA()                         | の値に変換します。                             |
| 15 PRINT A<br>20 IF A>465 GOTO 100 | ・PRINTコマンドは指定の変数の値を表示します。             |
| 130 OUT 1, 1:OUT 2, 0              | ・465 は 17.5cm の時の取得値です。               |
| 140 OUT 3, 1:OUT 4, 0              | 数値が大きい程、近くということになります。                 |

プログラム全体

1 REM PSD-BACK PROGRAM 10 A=ANA() 15 PRINT A 20 IF A>465 GOTO 100 30 OUT 1, 1:OUT 2, 0 40 OUT 3 0:0UT 4 1 50 WAIT 6 60 GOTO 10 100 OUT 1,0:OUT 2,1 110 OUT 3,1:OUT 4,0 120 WALT 120 130 OUT 1,1:OUT 2,0 140 OUT 3.1:OUT 4.0 150 WAIT 150 160 GOTO 30 170 FND

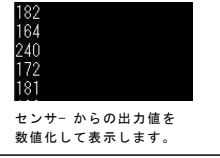

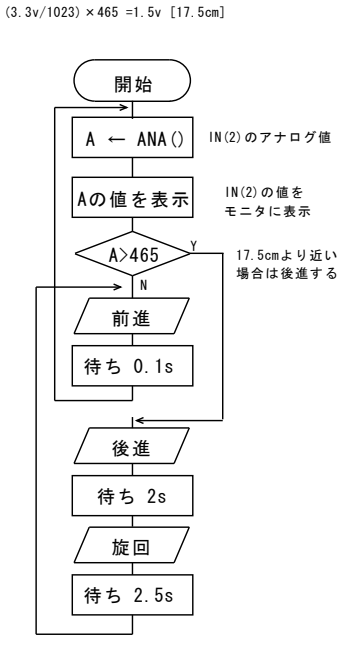

# 応用編 Arduino(アルドゥイーノ)を使う場合 ※応用編に必要な部品は本製品には含まれていません。

プログラムがIchigoJamの機能ではもの足りなくなった場合は、より複雑なプログ ラムができる「Arduino」というCPUボードに挑戦してみましょう。

1. スペーサの付け替え スペーサを一旦取り外してください。

「A」と書いてある穴の位置に付け直して、ねじ止めして ください。\_\_

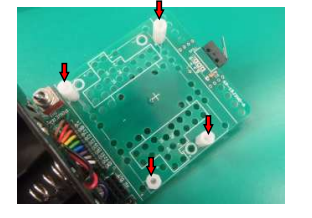

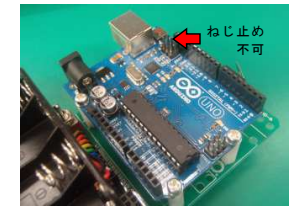

※Arduino基板の左上の穴位置はねじ止めできません。 スペーサのみ立てた状態にしてください。

## 2.CN7の接続

QIケーブルを使って配線します。 本体基板(CN7)に「5」と表記のある側(外側)を橙 色になるように取り付けてください。 Arduinoにはこのケーブルで電源を供給します。

3. JP1のセット

本体基板(JP1)の短絡ソケットを抜いて 「5- 中央」側に差し込んでください。 これで「PW OUT」端子に5Vが供給されます。

Arduinoは5vで動作しています。外部に回路(センサーなど)を接続するときは、ここから供給して電圧を合わせてください。

4. Arduino側の配線 基板シルク面の表記が下記の関係になる ように接続してください

| Arduino |   | 本体基板        |
|---------|---|-------------|
| 5V      | - | 橙色(CN7 [5]) |
| GND     | - | 黒色(CN7 [G]) |
| Vin     | - | 赤色(CN7 [V]) |

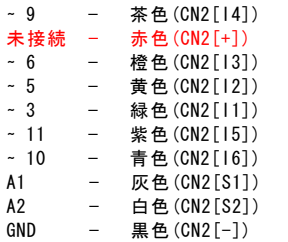

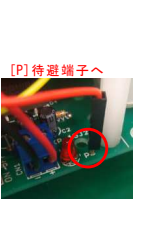

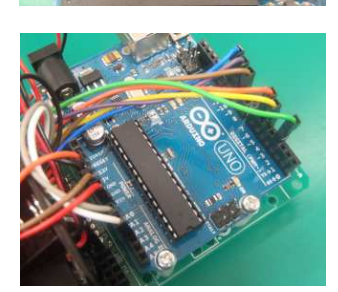

※出力端子はどこにつないでも0Kですが、アナログ出力に対応したポート(3,5,6,9,10,11 番)に接続しているとPWM出力が使用可能になります。

以上で接続完了です。Arduinoが使用可能な状態になりました。

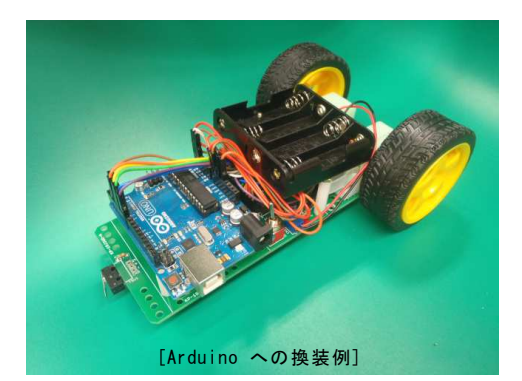

当工作例に必要なもの ロパソコン(USBポートの空き端子が1個必要) Arduinoのプログラム開発に必要です。

口Arduino UNO Rev3 ×1 [商品コード:C1I361]

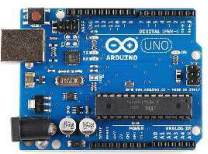

□USB2.0ケーブル A-B ×1
 ※Arduinoの電源はUSBケーブルで
 PCから供給されます。
 [商品コード: 82G141]

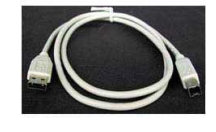

口01ケーブル 3S-1P×3 [311-309] ×1 [商品コード: AAC41D] ※本体基板との接続に必要です。

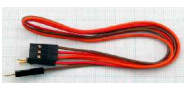

口本体基板の電源は単3形電池(1.5V×4)を使用ください。 充電池(1.2V×4)では電圧不足で使用できません。

※上記のパーツは弊社通販店「エレショップ」にてご購入 いただけます。

[商品コード]はエレショップ内のコードです。 (商品情報は2015.06現在のものです。) 検索欄より商品コードを入力していただくことでスムーズ に商品を閲覧できます。

# □Arduino の開発ソフト

ArduinoのプログラムにはPC(パソコン)が必要です。また 専用の開発ソフトをPCにインストールする必要があります。 プログラムを作成するための開発ソフトは無償で使用する ことができます。下記の公式サイトからプログラムをダウン ロードしてPCにインストールしてください。

http://www.arduino.cc/en/Main/Software

Arduino、開発ソフトの使い方の詳細はWEB上の関連情報、 書籍などを参照してください。

# 応用編 その他

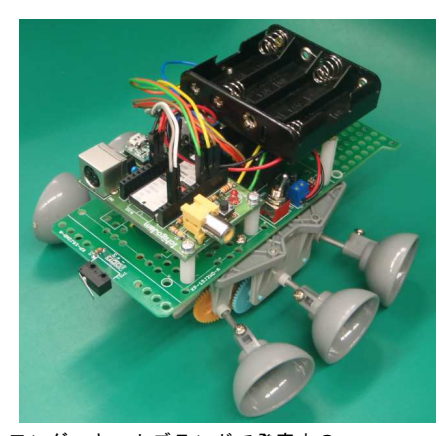

ワンダーキットブランドで発売中の 「ギヤボックス WK-GE8」に付け替えた例

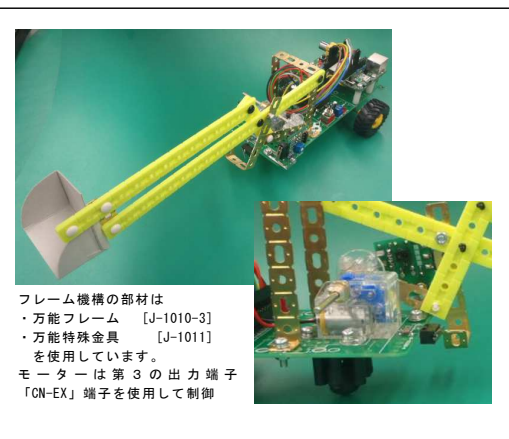

ユニバーサルエリアに タミヤ製のギヤボックスを取り付けた例

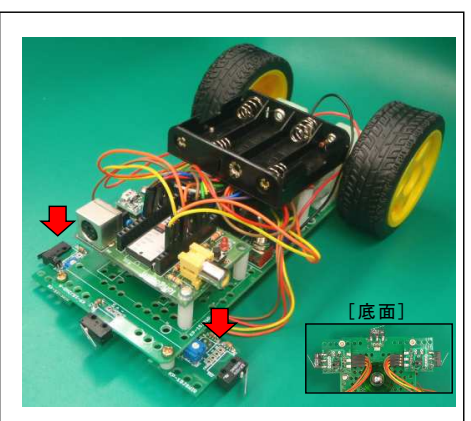

オプション「KP-15JSWIR」 「接触&赤外反射 センサーボード」 の取り付け例